# Configure a Scope on a Windows 2012 DHCP Server

July 29, 2013

Copyright © 2013 by World Class CAD, LLC. All Rights Reserved.

### Server Manager

After installing the DHCP server role, we will see a post configuration warning on the Server Manager dashboard. Click on the yellow icon and select the "complete DHCP configuration" hyperlink".

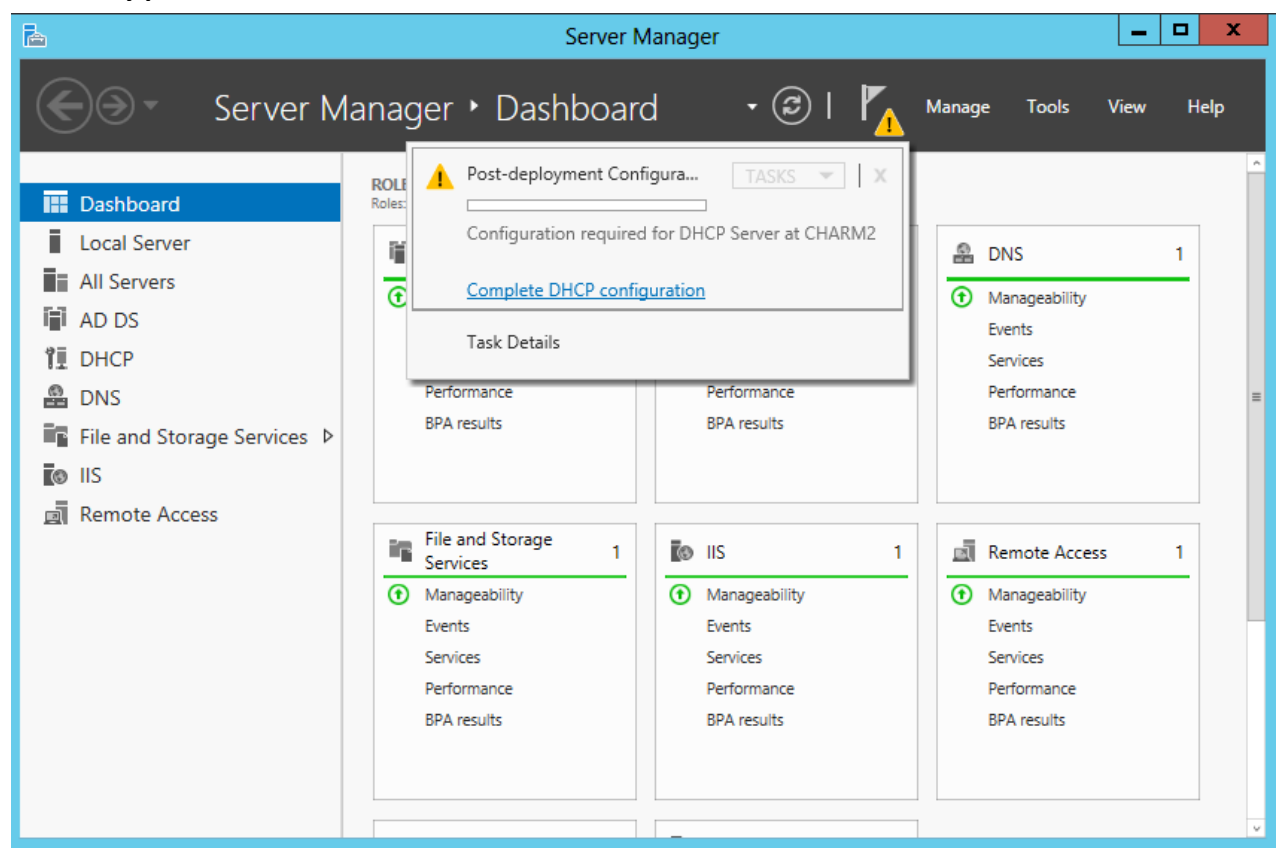

# Description

We will authorize the DHCP server so press the Next button to continue.

| <b>B</b>                                     | DHCP Post-Install configuration wizard                                                                                                    |
|----------------------------------------------|----------------------------------------------------------------------------------------------------|
| E<br>Description<br>Authorization<br>Summary | DHCP Post-Install configuration wizard  X     The following steps will be performed to complete the configuration of the DHCP Server on the target computer:  X     Create the following security groups for delegation of DHCP Server Administration.  X     DHCP Administrators  X     DHCP Users  X     Authorize DHCP server on target computer (if domain joined). |
|                                              | < Previous Commit Cancel                                                                                                    |

# **Confirm your Credentials**

In the next window, we check our credentials and press the Confirm button. On the summary window, we will see the authorizing of the DHCP server is complete.

| <b>b</b>                     | DHCP Post-Install configuration wizard                                                                                                    |
|------------------------------|----------------------------------------------------------------------------------------------------|
| Summary                      |                                                                                                    |
| Description<br>Authorization | The status of the post install configuration steps are indicated below:                                                                    |
| Summary                      | Creating security groups Done<br>Please restart the DHCP server service on the target computer for the security groups to be<br>effective. |
|                              | Authorizing DHCP server Done                                                                                                    |
|                              |                                                                                                    |
|                              |                                                                                                    |
|                              |                                                                                                    |
|                              |                                                                                                    |
|                              | <u>Previous</u> <u>Next</u> Close Cancel                                                                                                   |

## DHCP on the Dashboard

To open the DHCP console, we will go to the Server Manager and select Tools and then DHCP.

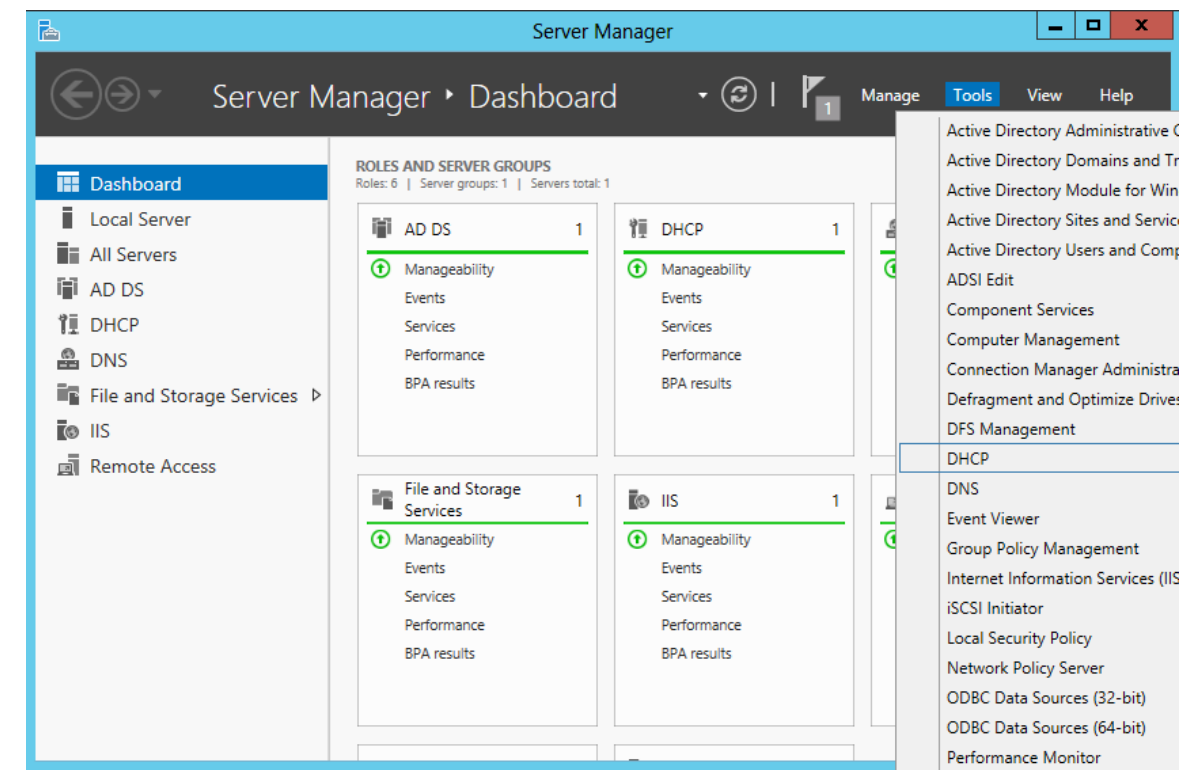

### Add a New Scope

To add a scope to the DHCP server, we expand the server folder and right click on IPv4. Then we select New Scope from the menu.

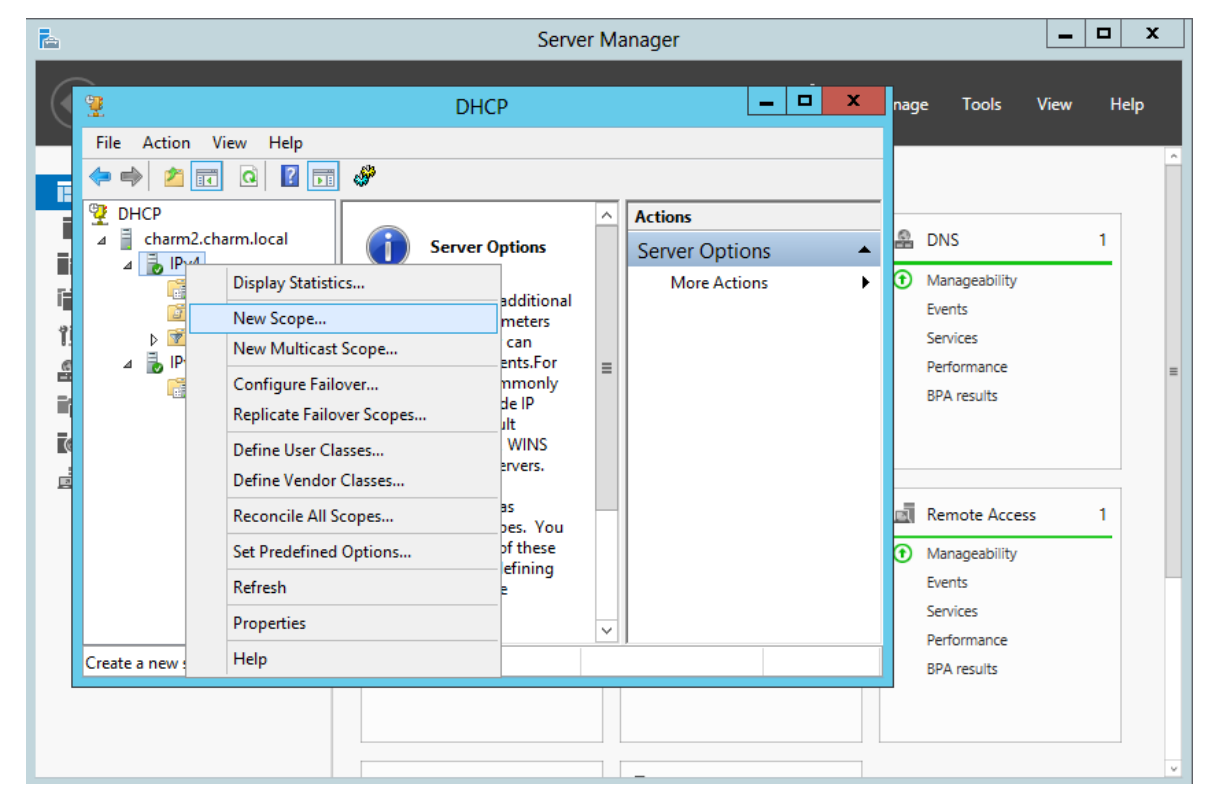

## The New Scope Wizard

The next step is to create a scope. We pick the Next button to go on.

| New Scope Wizard |                                                                                                    |  |
|------------------|----------------------------------------------------------------------------------------------------|--|
|                  | Welcome to the New Scope<br>Wizard                                                                  |  |
|                  | This wizard helps you set up a scope for distributing IP<br>addresses to computers on your network. |  |
|                  | To continue, click Next.                                                                            |  |
|                  |                                                                                                    |  |
|                  |                                                                                                    |  |
|                  |                                                                                                    |  |
|                  |                                                                                                    |  |
|                  |                                                                                                    |  |
|                  |                                                                                                    |  |
|                  | < Back Next > Cancel                                                                                |  |

### Scope Name

We will make a new Scope named Scope1 and the description is "used for imaging computers in the lab". Then we press Next to carry on.

|                                                 | New Scope Wizard                                                                                             |
|-------------------------------------------------|----------------------------------------------------------------------------------------------------|
| Scope Name<br>You have to pro<br>a description. | ovide an identifying scope name. You also have the option of providing                                       |
| Type a name ar<br>how the scope                 | nd description for this scope. This information helps you quickly identify<br>is to be used on your network. |
| N <u>a</u> me:                                  | Scope1                                                                                                    |
| Description:                                    | Used for imaging computers in the lab                                                                        |
|                                                 |                                                                                                    |
|                                                 |                                                                                                    |
|                                                 |                                                                                                    |
|                                                 |                                                                                                    |
|                                                 |                                                                                                    |
|                                                 |                                                                                                    |
|                                                 |                                                                                                    |
|                                                 | < <u>B</u> ack <u>N</u> ext > Cancel                                                                         |
|                                                 |                                                                                                    |

## **IP Address Range**

We will make the IP address range 192.168.100.101 to 192.168.100.2100. The length of the subnet mask is 24 bits and the mask is 255.255.255.0.

We press Next to advance.

| New Scope Wizard                                                                                         |
|----------------------------------------------------------------------------------------------------|
| IP Address Range<br>You define the scope address range by identifying a set of consecutive IP addresses. |
| Configuration settings for DHCP Server                                                                   |
| Enter the range of addresses that the scope distributes.                                                 |
| <u>Start IP address:</u> 192 . 168 . 100 . 101                                                           |
| End IP address: 192 . 168 . 100 . 200                                                                    |
| Configuration settings that propagate to DHCP Client                                                     |
| Length: 24                                                                                               |
| Subnet mask: 255.255.0                                                                                   |
|                                                                                                    |
|                                                                                                    |
| < <u>B</u> ack <u>N</u> ext > Cancel                                                                     |

# Add Exclusions and Delay

If we are using the full range of IP addresses, we could exclude the server's IP address and any other static IP devices such as printers and routers. In this scope, we are already have static devices outside the scope's IP address range, so we will leave the textboxes blank.

| New Scope Wizard                                                                                                    |  |  |
|----------------------------------------------------------------------------------------------------|--|--|
| Add Exclusions and Delay<br>Exclusions are addresses or a range of addresses that are not distributed by the<br>server. A delay is the time duration by which the server will delay the transmission of a<br>DHCPOFFER message. |  |  |
| Type the IP address range that you want to exclude. If you want to exclude a single<br>address, type an address in Start IP address only.                                                                                       |  |  |
| End if if diddess. End if diddess.   I .   Excluded address range:                                                                                                    |  |  |
| Remove                                                                                                    |  |  |
| Subnet de <u>l</u> ay in milli second:                                                                                                    |  |  |
| ,                                                                                                    |  |  |
|                                                                                                    |  |  |
| < <u>B</u> ack <u>N</u> ext > Cancel                                                                                                    |  |  |

#### Lease Duration

The default duration is 8 days, but we could change the time for a computer to be continuously on the network to 20 hours. Right now we will keep the default setting. We then will choose the Next button and continue.

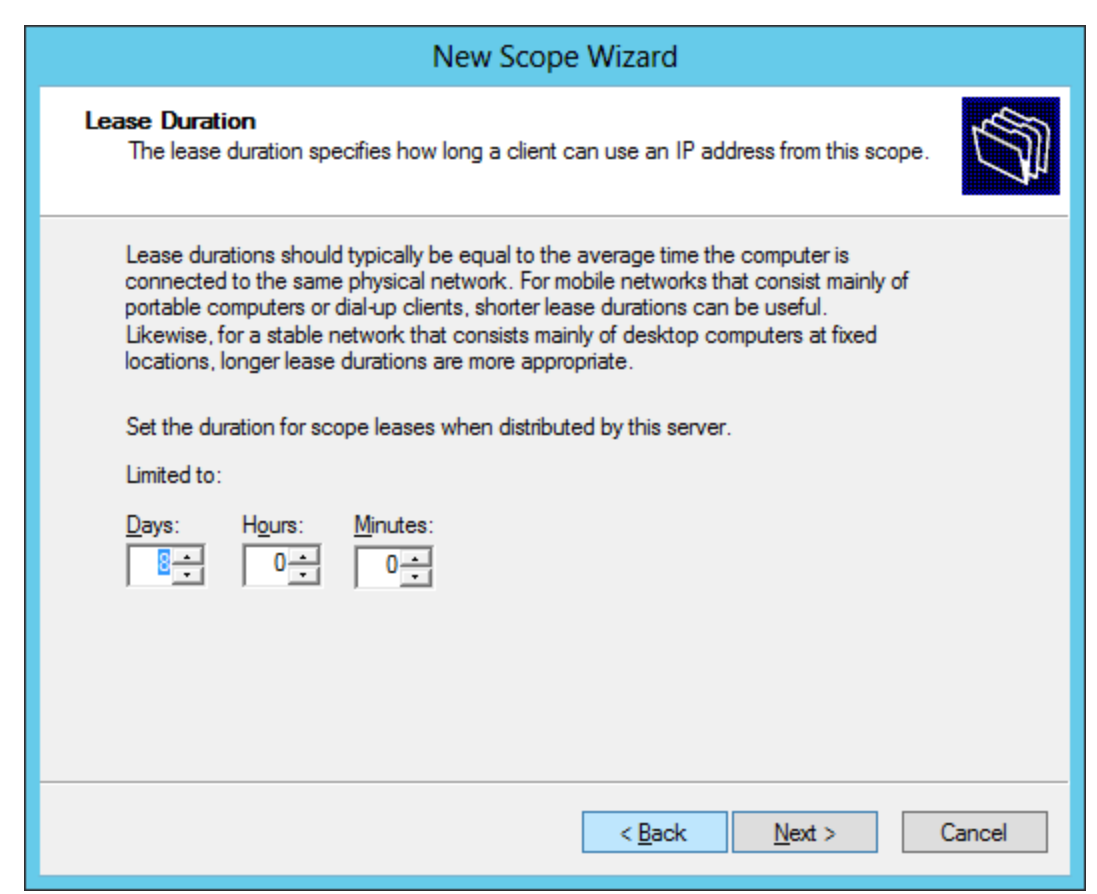

# **Configure DHCP Options**

Yes, we will want to set DHCP options and after that we will opt for the Next button to go onward.

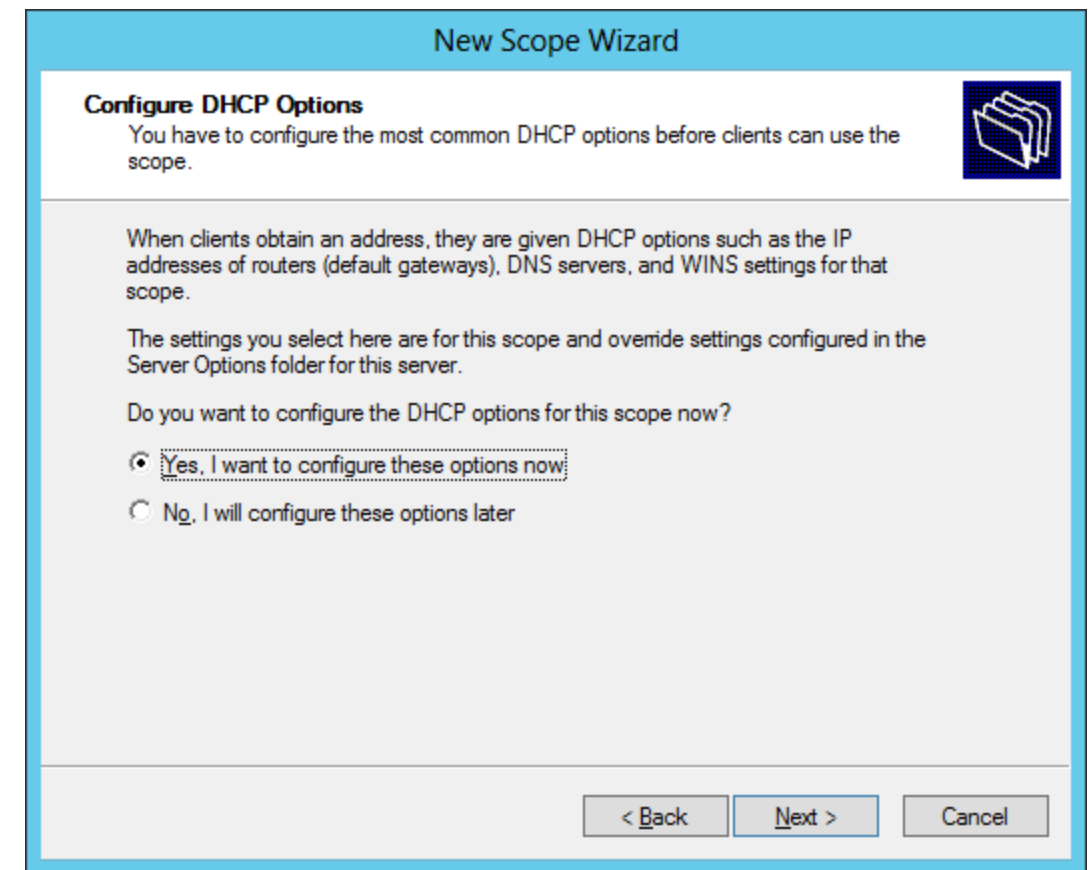

# Router (Default Gateway)

We can identify routers on the LAN by typing in their IP address and then we hit the Add button. We press the Next button to advance to another window.

|                                                         | New Scope Wizard                                      |        |  |
|---------------------------------------------------------|-------------------------------------------------------|--------|--|
| Router (Default Gateway)<br>You can specify the routers | ;, or default gateways, to be distributed by this sco | ipe.   |  |
| To add an IP address for a                              | router used by clients, enter the address below.      |        |  |
| 192 . 168 . 100 . 1                                     | Add                                                   |        |  |
| 192.168.100.1                                           | <u>R</u> emove<br><u>Up</u><br>D <u>o</u> wn          |        |  |
|                                                         | < <u>B</u> ack <u>N</u> ext >                         | Cancel |  |

## **DNS Servers**

We can identify the Domain Name and DNS server for the scope. When we type in the server name, we can resolve the IP address by choosing the Resolve button. After placing the parent domain and DNS server in this window, we choose the Next button.

| New Se                                                                                  | cope Wizard                      |                    |
|-----------------------------------------------------------------------------------------|----------------------------------|--------------------|
| Domain Name and DNS Servers<br>The Domain Name System (DNS) maps an<br>on your network. | nd translates domain names used  | d by clients       |
| You can specify the parent domain you want the DNS name resolution.                     | ne client computers on your netw | ork to use for     |
| Parent domain: cham.local                                                               |                                  |                    |
| To configure scope clients to use DNS servers servers.                                  | on your network, enter the IP a  | ddresses for those |
| Server name:                                                                            | I <u>P</u> address:              |                    |
| charm2                                                                                  | 192 . 168 . 10 . 231             | Add                |
| Resolve                                                                                 | 192.168.10.231<br>192.168.100.1  | <u>R</u> emove     |
|                                                                                         |                                  | Up                 |
|                                                                                         |                                  | Down               |
|                                                                                         | ,                                |                    |
|                                                                                         |                                  |                    |
|                                                                                         |                                  |                    |
|                                                                                         | < <u>B</u> ack <u>N</u> ext      | > Cancel           |

### WINS Server

We can also determine the WINS server on the LAN by typing the WINS server NetBIOS name and picking the Resolve button. Then, we can choose the Next button to continue.

| New Scope Wizard                                                                                 |                                      |                |
|--------------------------------------------------------------------------------------------------|--------------------------------------|----------------|
| WINS Servers<br>Computers running Windows can use WINS ser<br>names to IP addresses.             | rvers to convert NetBIOS cor         | mputer         |
| Entering server IP addresses here enables Wind<br>broadcasts to register and resolve NetBIOS nam | dows clients to query WINS b<br>nes. | efore they use |
| Server name:                                                                                     | I <u>P</u> address:                  |                |
| cham2                                                                                            | 1                                    | A <u>d</u> d   |
| R <u>e</u> solve                                                                                 | 192.168.100.1<br>192.168.10.231      | <u>R</u> emove |
|                                                                                                  |                                      | <u>Ш</u> р     |
|                                                                                                  |                                      | D <u>o</u> wn  |
| To change this behavior for Windows DHCP cli<br>Type, in Scope Options.                          | ents modify option 046, WIN          | 5/NBT Node     |
|                                                                                                  | < <u>B</u> ack <u>N</u> ext >        | Cancel         |

# Finish the New Scope Wizard

We can activate the new scope by opting the yes radial button. We press the Next button to go on.

| New Scope Wizard                                                                  |    |  |
|-----------------------------------------------------------------------------------|----|--|
| Activate Scope<br>Clients can obtain address leases only if a scope is activated. | Ĵ. |  |
| Do you want to activate this scope now?                                           |    |  |
| Yes, I want to activate this scope now                                            |    |  |
| C No. I will activate this scope later                                            |    |  |
|                                                                                   |    |  |
| < <u>B</u> ack <u>N</u> ext > Cancel                                              |    |  |

# New Scope Wizard is Complete

The wizard is now complete and we pick the Finish button.

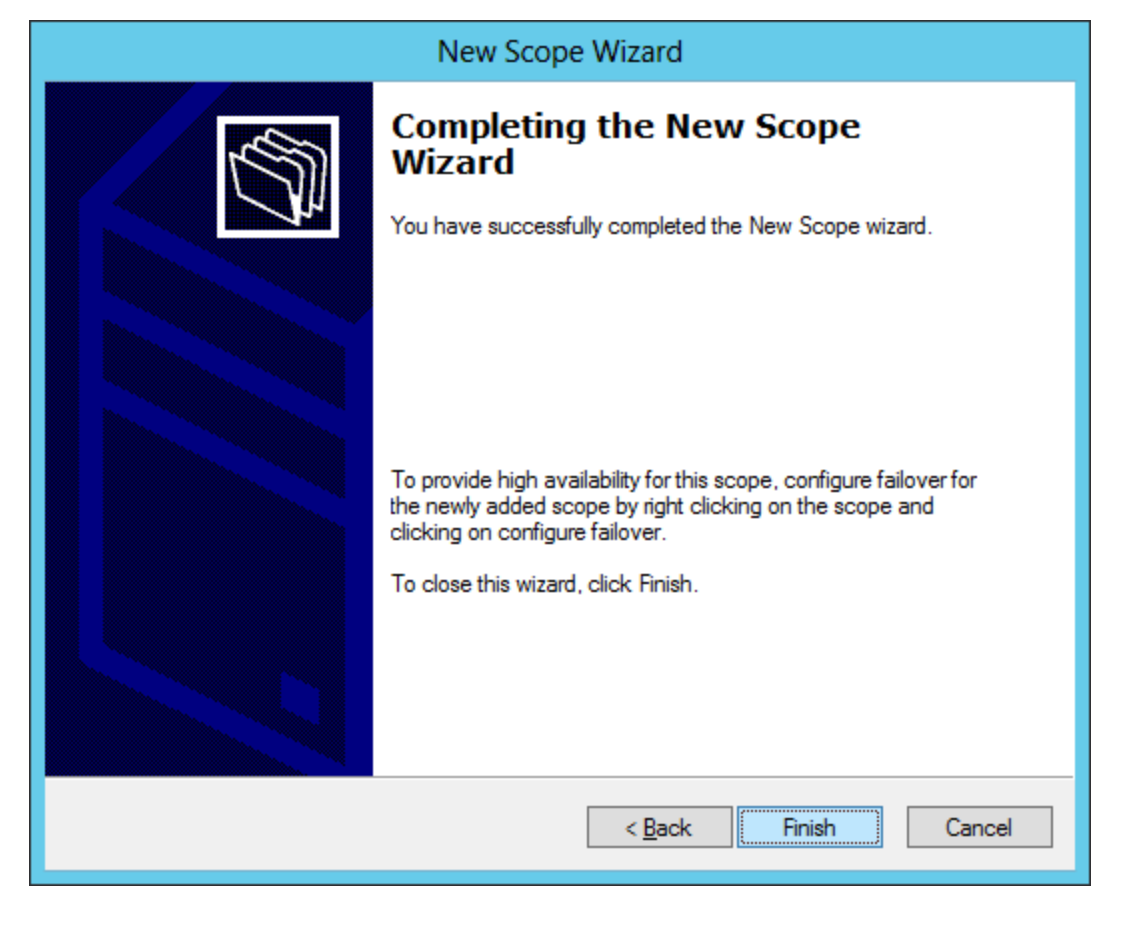

# The DHCP Console

We can use the DHCP console to make changes to the address pool, to check the lease, and to make alterations to the scope. We can also add new scopes in this console.

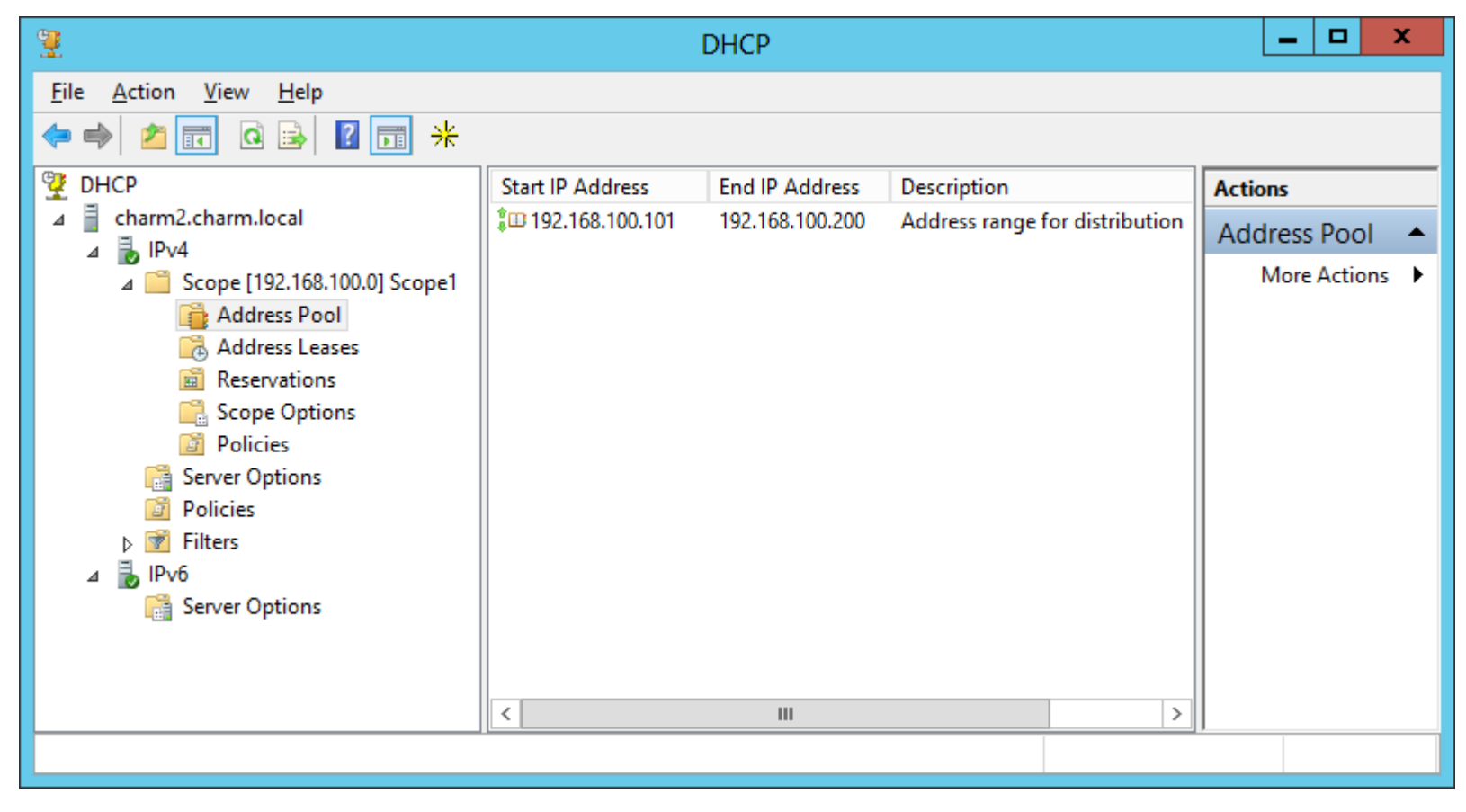